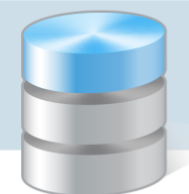

# Jak założyć dziennik oddziału i wprowadzić do niego podstawowe dane?

Aby w systemie *UONET+* możliwe było dokumentowanie lekcji, wychowawcy oddziałów muszą w module *Dziennik* założyć i wypełnić dzienniki swoich oddziałów. Na potrzeby dokumentowania lekcji w nowo założonym dzienniku należy wykonać następujące czynności:

- ustalić listę uczniów oddziału,
- wprowadzić listę przedmiotów i nauczycieli,
- określić przynależność uczniów do grup zajęciowych.

# Zakładanie dziennika

- 1. Zaloguj się do witryny systemu UONET+ jako wychowawca oddziału i uruchom moduł Dziennik.
- 2. Przejdź do widoku Dziennik/ Dziennik oddziału i w drzewie danych wybierz swój oddział.
- 3. Kliknij przycisk Załóż dziennik.

| Dziennik  | Dziennik zaj | ięć innych 🗍 | Dziennik za | njęć przeds | zkola    | Dyrektor  | Nauczyciel | Wychowawca    | Wydruki  | Pomoc                                                       | <b>,</b> | Drozd    | oń Lesław [LC | b]      |
|-----------|--------------|--------------|-------------|-------------|----------|-----------|------------|---------------|----------|-------------------------------------------------------------|----------|----------|---------------|---------|
|           |              |              |             | É           | 1        | Π.        |            |               |          |                                                             |          | ê        | Wyloguj       |         |
|           | Deiseneile   |              |             |             |          | <u> </u>  |            |               |          |                                                             |          | <b>*</b> | Pomoc         |         |
| Lekcja    | oddziału     | dziennikach  | Uwagi       | wyci        | eczki    | mobilny   |            |               |          |                                                             |          |          | Start         |         |
| 2018/2019 |              |              | *           | 🔓 Da        | ne dzie  | ennika    | + Zi       | ałóż dziennik |          |                                                             |          |          |               | <b></b> |
| 🖮 🗁 Dzien | niki         |              |             | >> Op       | is dzien | nika      |            |               |          |                                                             |          |          |               | Pol     |
| - 🗎 1a    | is (SP-50)   |              |             | >> Te       | naty     |           |            |               |          |                                                             |          |          |               | liera   |
| - 🗎 2a    | is (SP-50)   |              |             | >> Te       | naty pr  | zedmiotam |            |               |          |                                                             |          |          |               | - Nie   |
| - 🗎 3a    | is (SP-50)   |              |             | >> Fre      | kwenci   | a         |            |               |          |                                                             |          | 11       |               | P Z     |
| - 🗎 4a    | is (SP-50)   |              |             |             | nwencj   | 1200      |            |               |          |                                                             |          |          |               | - Ygo   |
| 🗎 4t      | is (SP-50)   |              |             |             | eny bie. | cące      |            |               |          |                                                             |          |          |               | - to    |
| - 🔛 5a    | is (SP-50)   |              |             | >> Sp       | awdzia   | ny        |            |               | Oddział  | nie ma założonego dziennika na ten rok szkolny. Należy zało | JŻVĆ     |          |               |         |
| - 📔 5t    | s (SP-50)    |              |             | >> Za       | dania do | omowe     |            |               | dziennik | k aby mieć dostęp do danych.                                |          |          |               | <u></u> |
| - 🔛 6a    | is (SP-50)   |              |             | ,, Oc       | eny śró  | droczne   |            |               |          |                                                             |          |          |               | plik    |
| - 🗎 7a    | is (SP-50)   |              |             | ire         | czne     |           |            |               |          |                                                             |          |          |               | ÓŴ      |
| 1         | is (SP-50)   |              | _           | >> Oc       | eny zac  | howania   |            |               |          |                                                             |          |          |               |         |
| - 🖹 70    | s (SP-50)    |              |             | >> Uv       | agi      |           |            | _             |          |                                                             |          |          |               |         |

4. W oknie Tworzenie opisu dziennika kliknij przycisk Zapisz.

| Tworzenie opisu dzie | ennika 🗙                    |
|----------------------|-----------------------------|
| Rok szkolny:         | 2018/2019                   |
| Poziom:              | 7                           |
| Oddział:             | 7as (SP-50)                 |
| Wychowawca:          | główny: Drozdoń Lesław [LD] |
|                      |                             |
|                      | V Zapisz 🚫 Anuluj           |

#### Na stronie Opis dziennika pojawi się jego opis.

| 🔓 Dane dziennika                   | Rok szkolov: | 2019/2010                   |
|------------------------------------|--------------|-----------------------------|
| >> Opis dziennika                  | Poziom:      | 7                           |
| >> Tematy                          | Oddział:     | 7as (SP-50)                 |
| Tematy przedmiotami     Frekwencia | Wychowawca:  | główny: Drozdoń Lesław [LD] |

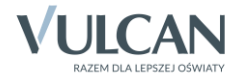

Opis dziennika tworzony jest automatycznie na podstawie danych oddziału. Z poziomu dziennika oddziału nie można go modyfikować.

Strony dziennika są podzielone na dwie sekcje: **Dane dziennika** oraz **Ustawienia dziennika**. Klikając nazwę sekcji, można ukryć/pokazać zakładki stron tej sekcji.

## Ustalenie listy uczniów oddziału

Jeśli w momencie zakładania dziennika w module *Sekretariat* do oddziału zostali przyjęci uczniowie, to system domyślnie przypisuje ich do dziennika oddziału. Uczniowi ci pojawią się w drzewie danych, w gałęzi oddziału oraz w dzienniku, na stronie **Uczniowie**.

| 2018/2019 ~             | 🚺 🐻 Dane dziennika          | 🔷 Z | mień liste uczniów        |       |
|-------------------------|-----------------------------|-----|---------------------------|-------|
| 🖃 🍊 Dzienniki           | >> Opis dziennika           |     | Neuroldus Unders complére | - l ë |
| as (SP-50)              | >> Tematy                   | Nr  | Nazwisko i imiona učzniow | g     |
| as (SP-50)              | >> Tematy przedmiotami      | 1   | Kowalska Natalia          | R     |
| 🗎 3as (SP-50)           | >> Frekwencja               | 2   | Szczepaniak Kamil         |       |
| 🚔 4as (SP-50)           | >> Ocenv bieżace            | 3   | Kania Aleksandra          | 19    |
| 4bs (SP-50)             | >> Sprawdziany              | 4   | Ornowska Anna             |       |
| ⇒ Sas (SP-50)           | >> Zadania domowe           |     | Chicker Desta             | - No  |
| 6as (SP-50)             | . Oceny śródroczne          | 5   |                           | - 1   |
| = (as (SF-50)           | <sup>22</sup> i roczne      | 6   | Mazur Lena                | - Q   |
| Bach Wioletta           | Oceny zachowania            | 7   | Piątkowska Jolanta        |       |
| Baczyńska Edyta Jolanta | >> Uwagi                    | 8   | Borowska Beata            |       |
| Borowska Beata          | >> Plan oddziału            | 9   | Gawron Mateusz            |       |
| 📄 Cichosz Dorota        | ›› Wycieczki                | 10  | Mardeiak Luoma            |       |
| - 🖺 Gawron Mateusz      | >> Wydarzenia               | 10  |                           | 1     |
| 🗎 Kania Aleksandra      | ›› Kontakty z rodzicami     | 11  | Nowak Aneta               | - 11  |
| 🗎 Kapuściński Szymon    | >> Obserwacje               | 12  | Rumiński Piotr            |       |
| 🗎 Kisiel Anna           | >> Kontrola dziennika       | 13  | Nadolski Piotr Jerzy      |       |
| Kowalska Natalia        | 🐻 Ustawienia dziennika      | 14  | Wołyńska Katarzyna        |       |
| Marciniak Lucyna        | >> Uczniowie                | 15  | Oleszko Łukasz            | 1     |
| Mazur Lena              | >> Przedmioty i nauczyciele | 16  | Piwnicka Marcela          |       |
| 🗎 Mątowska Aleksandra   | >> Programy nauczania       | 17  | Hundender Parkers         |       |
| Nadolski Piotr Jerzy    | >> Grupy                    | 1/  | NOWakowska Barbara        |       |
| - 🖹 Nowak Aneta         | >> Uczniowie i przedmioty   | 18  | Baczyńska Edyta Jolanta   |       |
| 🖹 Nowakowska Barbara    | >> Dvžurni                  | 19  | Mątowska Aleksandra       |       |
| 🗎 Oleszko Łukasz        | >> Dodatkowe informacie     | 20  | Smyk Dorota Anna          |       |
| 📓 Ornowska Anna         |                             | 21  | Bach Wioletta             |       |
| Piątkowska Jolanta      |                             | 22  | Malinowska Karolina       |       |
| Piwnicka Marcela        |                             | 22  | Piele Anna                |       |
| Smyk Dorota Anna        |                             | 23  | Notel Allind              |       |
| Srczenaniak Kamil       |                             | 24  | Kapuściński Szymon        |       |
| Turek Renata            |                             | 25  | Turek Renata              |       |
| Wołyńska Katarzyna      |                             |     |                           |       |

## Porządkowanie listy uczniów

- 1. W dzienniku oddziału przejdź na stronę Uczniowie.
- 2. Kliknij przycisk Zmień listę uczniów.

| 🖟 Dane dziennika |                          | 🍠 Z | Zmień listę uczniów       |  |  |  |  |  |
|------------------|--------------------------|-----|---------------------------|--|--|--|--|--|
| R                | o Ustawienia dziennika   | Nr  | Nazwisko i imiona uczniów |  |  |  |  |  |
| <b>&gt;&gt;</b>  | Uczniowie                | 1   | Kowalska Natalia          |  |  |  |  |  |
| >>               | Przedmioty i nauczyciele | -   |                           |  |  |  |  |  |
| >>               | Programy nauczania       | 2   | Szczepaniak Kamil         |  |  |  |  |  |
| >>               | Grupy                    | 3   | Kania Aleksandra          |  |  |  |  |  |
| >>               | Uczniowie i przedmioty   | 4   | Ornowska Anna             |  |  |  |  |  |
| >>               | Dyżurni                  | 5   | Cichosz Dorota            |  |  |  |  |  |
| »                | Dodatkowe informacje     | 6   | Mazur Lena                |  |  |  |  |  |

3. W oknie **Zmiana uczniów** na liście po prawej stronie ustaw uczniów w odpowiedniej kolejności, korzystając z przycisków znajdujących się na prawej krawędzi okna.

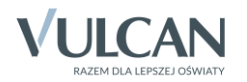

| 2 | Zmiana uczniów |                                                                                                    |                                  |     |                |                      | ×              |
|---|----------------|----------------------------------------------------------------------------------------------------|----------------------------------|-----|----------------|----------------------|----------------|
|   | Pokaż          |                                                                                                    | Uczeń                            |     | Skreślony      |                      |                |
|   | Uczeń          |                                                                                                    | Gawron Mateusz 7as (SP-50)       | Nie |                | ~                    |                |
|   |                |                                                                                                    | Marciniak Lucyna 7as (SP-50)     | Nie |                |                      |                |
|   |                |                                                                                                    | Nowak Aneta 7as (SP-50)          | Nie |                |                      |                |
|   |                |                                                                                                    | Rumiński Piotr 7as (SP-50)       | Nie |                |                      |                |
|   |                |                                                                                                    | Nadolski Piotr Jerzy 7as (SP-50) | Nie |                |                      |                |
|   |                |                                                                                                    | Wołyńska Katarzyna 7as (SP-50)   | Nie |                |                      |                |
|   |                | <ul> <li>Oleszko Łukasz 7a<br/>Piwnicka Marcela 7</li> <li>Nowakowska Barb<br/>Baczyńska Edyta J<br/>Mątowska Aleksan<br/>Smyk Dorota Anna<br/>Bach Wioletta 7as</li> </ul> | Oleszko Łukasz 7as (SP-50)       | Nie |                |                      | <b>≁</b><br>Im |
|   |                |                                                                                                    | Piwnicka Marcela 7as (SP-50)     | Nie | Przesuń na pie | วครบท์ กล ก่อกพรรล ก | lozvcie        |
|   |                |                                                                                                    | Nowakowska Barbara 7as (SP       | Nie |                | wszą p               | JOZYCJĘ        |
|   |                |                                                                                                    | Baczyńska Edyta Jolanta 7as (    | Nie |                |                      | *              |
|   |                |                                                                                                    | Mątowska Aleksandra 7as (SP      | Nie |                | L                    |                |
|   |                |                                                                                                    | Smyk Dorota Anna 7as (SP-50)     | Nie |                |                      |                |
|   |                |                                                                                                    | Bach Wioletta 7as (SP-50)        | Nie |                |                      |                |
|   |                |                                                                                                    | Malinowska Karolina 7as (SP-50)  | Nie |                |                      |                |
|   |                |                                                                                                    | Kisiel Anna 7as (SP-50)          | Nie |                |                      |                |
|   |                | Kapuściński Szymon                                                                                                    | Kapuściński Szymon 7as (SP-50)   | Nie |                |                      |                |
|   |                |                                                                                                    | Turek Renata 7as (SP-50)         | Nie |                | *                    |                |
|   |                |                                                                                                    |                                  |     | 🖌 Zapisz       | 🚫 Anı                | uluj           |

4. Kliknij przycisk Zapisz.

## Dodawanie ucznia do dziennika oddziału

Uczeń, który w module *Sekretariat* został dodany do oddziału po założeniu dziennika w module *Dziennik*, nie pojawi się automatycznie na liście uczniów w dzienniku. Dlatego wychowawca musi dodać go dziennika oddziału.

- 1. W dzienniku oddziału przejdź na stronę Uczniowie.
- 2. Kliknij przycisk Zmień listę uczniów.

| 🐻 Dane dziennika                                | 🥒 Z |                           |  |  |  |  |
|-------------------------------------------------|-----|---------------------------|--|--|--|--|
| 둱 Ustawienia dziennika                          | Nr  | Nazwisko i imiona uczniów |  |  |  |  |
| Uczniowie                                       | 1   | Bach Wioletta             |  |  |  |  |
| Przedmioty i nauczyciele     Programy naucząnia | 2   | Baczyńska Edyta Jolanta   |  |  |  |  |
| >> Grupy                                        | 3   | Borowska Beata            |  |  |  |  |
| >> Uczniowie i przedmioty                       | 4   | Cichosz Dorota            |  |  |  |  |
| >> Dyżurni                                      | 5   | Gawron Mateusz            |  |  |  |  |
| >> Dodatkowe informacje                         | 6   | Kania Aleksandra          |  |  |  |  |

3. W oknie **Zmiana uczniów** uczeń przypisany do oddziału w module *Sekretariat* pojawi się domyślnie na liście po lewej stronie. Przenieś go na listę po prawej stronie (np. dwuklikiem).

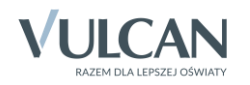

| Zmiana uczniów            |       |     |                                  |           |        | ×    |
|---------------------------|-------|-----|----------------------------------|-----------|--------|------|
|                           | Pokaż |     | Uczeń                            | Skreślony |        |      |
| Uczeń                     |       | Bac | Bach Wioletta 7as (SP-50)        | Nie       |        |      |
| Fiołek Marcel 7as (SP-50) |       |     | Baczyńska Edyta Jolanta 7as (    | Nie       | $\sim$ |      |
|                           |       |     | Borowska Beata 7as (SP-50)       | Nie       |        |      |
|                           |       |     | Cichosz Dorota 7as (SP-50)       | Nie       |        |      |
|                           |       |     | Gawron Mateusz 7as (SP-50)       | Nie       |        |      |
|                           |       |     | Kania Aleksandra 7as (SP-50)     | Nie       |        |      |
|                           |       |     | Kapuściński Szymon 7as (SP-50)   | Nie       |        |      |
|                           |       | >   | Kisiel Anna 7as (SP-50)          | Nie       |        | Ŷ    |
|                           |       | J   | Kowalska Natalia 7as (SP-50)     | Nie       |        | +    |
|                           |       |     | Malinowska Karolina 7as (SP-50)  | Nie       |        | +    |
|                           |       | >>  | Marciniak Lucyna 7as (SP-50)     | Nie       |        | ÷    |
|                           |       |     | Mazur Lena 7as (SP-50)           | Nie       |        |      |
|                           |       |     | Mątowska Aleksandra 7as (SP      | Nie       |        |      |
|                           |       |     | Nadolski Piotr Jerzy 7as (SP-50) | Nie       |        |      |
|                           |       |     | Nowak Aneta 7as (SP-50)          | Nie       |        |      |
|                           |       |     | Nowakowska Barbara 7as (SP       | Nie       |        |      |
|                           |       |     | Oleszko Łukasz 7as (SP-50)       | Nie       |        |      |
|                           |       |     | Ornowska Anna 7as (SP-50)        | Nie       |        |      |
|                           |       |     | Piątkowska Jolanta 7as (SP-50)   | Nie       | ~      |      |
|                           |       |     |                                  | V Zapisz  | 🚫 An   | uluj |

Jeśli uczeń nie wyświetla się domyślnie na liście po lewej stronie, można go wyszukać wpisując początkowe litery jego nazwiska w polu w lewym górnym rogu i klikając przycisk **Pokaż**.

- 4. Ustaw ucznia na odpowiedniej pozycji listy, korzystając z przycisków po prawej stronie.
- 5. Kliknij przycisk Zapisz.

#### Usuwanie ucznia z dziennika oddziału

Ucznia **omyłkowo dodanego do dziennika oddziału** usuwa się z dziennika poprzez przeniesienie go w oknie **Zmiana uczniów** z listy po prawej stronie na listę po lewej stronie.

| Zmiana uczniów |       |     |                                 |           | × |
|----------------|-------|-----|---------------------------------|-----------|---|
|                | Pokaż |     | Uczeń                           | Skreślony |   |
|                | Uczeń |     | Bach Wioletta 7as (SP-50)       | Nie       |   |
|                |       |     | Baczyńska Edyta Jolanta 7as (   | Nie       |   |
|                |       |     | Borowska Beata 7as (SP-50)      | Nie       |   |
|                |       |     | Cichosz Dorota 7as (SP-50)      | Nie       |   |
|                |       |     | Fiołek Marcel 7as (SP-50)       | Nie       |   |
|                |       |     | Gawron Mateusz 7as (SP-50)      | Nie       |   |
|                |       |     | Kania Aleksandra 7as (SP-50)    | Nie       |   |
|                |       |     | Kapuściński Szymon 7as (SP-50)  | Nie       | Ŷ |
|                |       | رآس | Kisiel Anna 7as (SP-50)         | Nie       | + |
|                |       |     | Kowalska Natalia 7as (SP-50)    | Nie       | + |
|                |       | <<  | Malinowska Karolina 7as (SP-50) | Nie       | * |
|                |       |     | Marciniak Lucyna 7as (SP-50)    | Nie       | Ť |

Natomiast ucznia, który opuścił szkołę, należy skreślić w dzienniku poprzez ustawienie pozycji Tak w kolumnie Skreślony.

| Zmiana uczniów |                                       | × |
|----------------|---------------------------------------|---|
| Pokaż          | Uczeń Skreślony                       |   |
| Uczeń          | Bach Wioletta 7as (SP-50) Tak X V     |   |
|                | Baczyńska Edyta Jolanta 7as ( Tak 🎧 🖓 |   |
|                | Borowska Beata 7as (SP-50) Nie        |   |
|                | Cichosz Dorota 7as (SP-50) Nie        |   |
|                | Fiołek Marcel 7as (SP-50) Nie         |   |

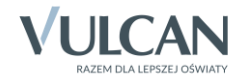

Jeśli uczeń zmienił oddział, to należy skreślić go w jednym dzienniku i dodać do drugiego dziennika.

## Kartoteki uczniów oddziału

Po założeniu dziennika i zdefiniowaniu listy uczniów wychowawca może uzupełnić brakujące dane uczniów. Dane te wprowadza się w kartotekach uczniów.

Aby wyświetlić kartotekę ucznia, należy w drzewie danych rozwinąć gałąź oddziału i wybrać ucznia.

| Dziennik Dziennik zajęć innych Dzi                                                                                                    | ennik zajęć przedszkola Dyrektor Nauczyciel                                                                                                    | Wychowawca Wydruki                     | Pomoc                                                                                                    |                                                                                           | 💬 Drozdoń Lesław [LD]                   |
|----------------------------------------------------------------------------------------------------|----------------------------------------------------------------------------------------------------|----------------------------------------|----------------------------------------------------------------------------------------------------|-------------------------------------------------------------------------------------------|-----------------------------------------|
| 🖻 📔 🔒                                                                                                    | 🦊 🙆 🖳                                                                                                    |                                        |                                                                                                    |                                                                                           | 🙃 Wyloguj<br>😵 Pomoc                    |
| Lekcja Dziennik Braki w<br>oddziału dziennikach                                                                                                    | Uwagi Wycieczki Dostęp<br>mobilny                                                                                                    |                                        |                                                                                                    |                                                                                           | 🖌 Start                                 |
| 2018/2019<br>Carl Star (SP-50)<br>Star Star (SP-50)<br>Star Star (SP-50)<br>Star (SP-50)<br>Star | ♥         Q₀ Kartoteka ucznia           >         Dane podstawowe           >         Rodzina           >         Frekwencja           >         Zwolnienia i zcasowe nieobecności           >         Oceny           >         Uwagi           >         Grupy           >         Nauczanie indywidualne           >         Saccialne potrzeby | Dane osobowe                           | Imię (Imiona) Nazwisko:<br>Data i miejsce urodzenia:<br>PESEL:<br>Płeć:<br>Obywatelstwo polskie:<br>Pseudonim:<br>Nazwisko rodowe:<br>Imię matki:<br>Imię ojca: | Wioletta Bach<br>14.12.2005 Wrocław<br>02321403760<br>Kobieta<br>Tak<br>Barbara<br>Jagoda | 3 Pohicranic przygdowanych piłków<br>(8 |
| 🗎 Malinowska Karolina                                                                                                    | <ul> <li>&gt;&gt; Dodatkowe informacje</li> </ul>                                                                                                    |                                        |                                                                                                    |                                                                                           | 🖍 Zmień                                 |
| - 🖹 Marciniak Lucyna<br>- 📓 Mazur Lena<br>- 📓 Mątowska Aleksandra<br>- 📓 Nadolski Piotr Jerzy                                                                                                    |                                                                                                    | Oddział:<br>Numer w KU:<br>Wpis w KED: | 7as (SP-50)<br>95 (SP-50)<br>SP-50                                                                                                    |                                                                                           |                                         |
| Nowakowska Barbara                                                                                                    |                                                                                                    | Prezentacja danych                     | na witrynie ucznia                                                                                                    |                                                                                           | ⊗                                       |
| <ul> <li>Oleszko Łukasz</li> <li>Ornowska Anna</li> <li>Piątkowska Jolanta</li> </ul>                                                                                                    |                                                                                                    | Pokazuj dane adresov                   | ve i kontaktowe: Tak                                                                                                    |                                                                                           | , Zmień                                 |
| Piwnicka Marcela Rumiński Piotr                                                                                                    |                                                                                                    | Dane adresowe                          |                                                                                                    |                                                                                           | 8                                       |

## Tworzenie listy przedmiotów i nauczycieli

Listę przedmiotów wraz z uczącymi w oddziale nauczycielami definiuje się na stronie **Przedmioty i nauczy**ciele.

1. W dzienniku oddziału przejdź na stronę **Przedmioty i nauczyciele** i kliknij przycisk **Zmień listę przedmiotów** i nauczycieli.

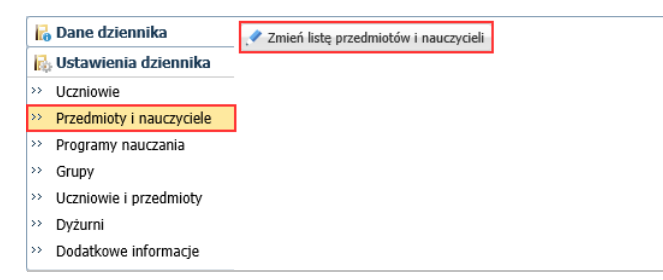

2. W oknie Edycja listy przedmiotów i nauczycieli kliknij przycisk Zmiana przedmiotów.

| Edycja listy przedmiotów i nauczycieli |  |  |  |  |  |
|----------------------------------------|--|--|--|--|--|
| Zmiana przedmiotów Zmiana nauczycieli  |  |  |  |  |  |

3. W oknie **Zmiana przedmiotów** utwórz w panelu po prawej stronie listę przedmiotów nauczanych w oddziale, przenosząc wybrane pozycje z listy po lewej stronie.

Aby przenieść pozycję, kliknij ją dwukrotnie (lub zaznacz pozycję i kliknij przycisk 🚬).

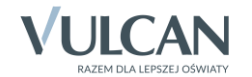

|                                                  |   |    |                                              | Þ      |
|--------------------------------------------------|---|----|----------------------------------------------|--------|
| Wpisz, by wyszukać                               |   |    | Przedmiot                                    |        |
| Przedmiot                                        |   | 1  | Język polski (j. polski)                     |        |
| Etyka (etyka)                                    |   | 1  | Język angielski (j. angielski)               |        |
| Język obcy (j.obcy_1_3)                          | ^ |    | Język niemiecki (j. niemiecki)               |        |
| Język francuski (j. francuski)                   |   |    | Muzyka (muzyka)                              |        |
| Język rosyjski (j. rosyjski)                     |   |    | Plastyka (plastyka)                          |        |
| Historia i społeczeństwo (hist. i społ)          |   |    | Historia (historia)                          |        |
| Historia i wiedza o społeczeństwie (hist. i wos) |   |    | Geografia (geografia)                        |        |
| Wiedza o społeczeństwie (wos)                    |   |    | Biologia (biologia)                          |        |
| Wiedza o kulturze (kultura)                      |   |    | Chemia (chemia)                              | Ŷ      |
| Przyroda (przyroda)                              |   |    | Fizyka (fizyka)                              | +      |
| Muzyka z rytmiką (muz_z_rytm.)                   |   |    | Matematyka (matematyka)                      | +      |
| Technika (technika)                              |   | >> | Informatyka (informatyka)                    | *      |
| Podstawy przedsiębiorczości (przedsięb.)         |   |    | Wychowanie fizyczne (wf)                     |        |
| Technologia informacyjna (techn. inf)            |   |    | Zajęcia z wychowawcą (zaj. wych.)            |        |
| Wychowanie fizyczne 1-3 (wf_1_3)                 |   |    | Religia (religia)                            |        |
| Przysposobienie obronne (po)                     |   |    | Wychowanie do życia w rodzinie (wych. rodz.) |        |
| Funkcjonowanie w środowisku (funkc. w śr.)       |   |    | Doradztwo zawodowe (Doradztwo zaw.)          |        |
| Edukacja wczesnoszkolna (e_wczesnoszk)           |   |    |                                              |        |
| Edukacja polonistyczna (e_polonistyczna)         |   |    |                                              |        |
| Edukacja społeczna (e_spoleczna)                 |   |    |                                              |        |
| Edukacja przyrodnicza (e_przyrodnicza)           | ~ |    |                                              |        |
|                                                  |   |    | V Zapisz 🚫                                   | Anuluj |

Z listy po lewej stronie wybieraj przedmioty, których nazwy brzmią identycznie jak w planie nauczania oddziału.

Jeśli na liście po lewej stronie nie ma przedmiotu, to prawdopodobnie w słowniku przedmiotów, dostępnym w module *Administrowanie*, jest on ustawiony jako nieaktywny.

| Organizacja szkoły <mark>Słowniki</mark> Konfi | guracja Por | moc                    |                    |                  |                  |                                                                                                    | Zimorodek Tomasz [T | z] |
|------------------------------------------------|-------------|------------------------|--------------------|------------------|------------------|----------------------------------------------------------------------------------------------------|---------------------|----|
|                                                |             |                        |                    |                  |                  |                                                                                                    |                     |    |
|                                                |             |                        |                    |                  |                  |                                                                                                    | 🔥 Start             |    |
| Słowniki Jednostki Zakłady<br>obce pracy       |             |                        |                    |                  |                  |                                                                                                    |                     |    |
| Rodzaje grup                                   | _           |                        |                    |                  |                  |                                                                                                    |                     |    |
| Przedmioty                                     | 🛉 Dodaj     | Uporządkuj             |                    |                  |                  |                                                                                                    |                     | 7  |
| 🖹 Specjalności                                 |             | Nazwa                  | Kod                |                  | Kategoria        | Aktywny                                                                                                    |                     |    |
| 🗎 Specjalności w obrębie zawodu, s             | 💉 🛨         | 🛄 Muzyka               | muzyka             |                  | ogólnokształcące | Tak                                                                                                    |                     |    |
| Wartości znaków +,-,=                          | 1 🗶 🛨 🚽     | 🚞 Muzyka z rytmiką     | muz_z_rytm.        |                  | ogólnokształcące | Nie                                                                                                    | r                   | ۱Ę |
| - 🖺 Typy wpisów frekwencji                     | 1 ÷         | 🚞 Plastyka             | plastyka           |                  | ogólnokształcące | Nie                                                                                                    |                     |    |
| 🗄 Kategorie uwag                               | 1 🛃 🕂       | 🚞 Technika             | technika           |                  | ogólnokształcące | Nie                                                                                                    | _                   |    |
| 🗎 Kategorie kolumn ocen                        | 1 +         | 🚞 Podstawy przedsiębi  | Edytowanie przedmi | iotu             |                  | 2                                                                                                    | <                   |    |
| Rodzaje osiągnięć                              |             | 📋 Informatyka          | Nazwa: *           | Disability       |                  |                                                                                                    |                     |    |
| Pory lekcji                                    | 1 +         | 📋 Technologia informa  | Nazwa.             | Plastyka         |                  |                                                                                                    |                     |    |
| Sale 4                                         | 1           | Computervzacia         | Kod: *             | plastyka         |                  |                                                                                                    |                     |    |
| Egzaminy zewnętrzne                            |             | Wychowanie fizyczn     | Kategoria: *       | ogólnokształcące | 9                | *                                                                                                    |                     |    |
| Ducfunkcje zawodowe                            |             |                        | Aktywny:*          | Nie              |                  | ××                                                                                                    | _                   |    |
|                                                |             | Przysposobienie obri   |                    | Tak              |                  |                                                                                                    |                     |    |
| Dokumenty                                      |             |                        |                    | Nio              |                  | , in the second second s |                     |    |
| Tvpv czvnności w dzienniku zajeć               | S 🛨         | Funkcjonowanie w s     |                    | Nie              |                  | 🗸 zapisz 💊 Anuluj                                                                                                    |                     |    |
| Typy zorganizowanych form pom                  | . +         | Przysposobienie do     |                    |                  |                  |                                                                                                    |                     |    |
|                                                | 1 🗶 🛨       | Alternatywne metody    | kom alt. komun.    |                  | ogólnokształcące | Nie                                                                                                    |                     |    |
|                                                | 1 🗶 🛨       | Edukacja wczesnoszk    | olna e_wczesnoszł  | c                | ogólnokształcące | Tak                                                                                                    | ~                   | -  |
| < >>                                           | 1 1         | 🗀 Edukacia dla bezniec | zeńst e dla hezn   |                  | onólnokształcace | Tak                                                                                                    |                     |    |

Moduł Administrowanie – słownik Przedmioty

Na liście przedmiotów należy umieścić:

- wszystkie przedmioty realizowane aktualnie w oddziale (zarówno te, które mają znaleźć się na arkuszach ocen i świadectwach uczniów, jak również te, które mają znaleźć się wyłącznie w dzienniku),
- przedmioty, których oddział w bieżącym roku nie realizuje, ale chcemy, aby pojawiły się na arkuszach ocen,

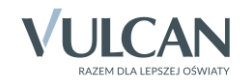

- w przypadku oddziałów na ostatnim poziomie przedmioty realizowane na niższych poziomach.
- 4. Po utworzeniu listy przedmiotów kliknij przycisk Zapisz.
- 5. W oknie Edycja listy przedmiotów i nauczycieli kliknij przycisk Zmiana nauczycieli.

| Edycja listy przedmiotów i nauczyciel |                   |
|---------------------------------------|-------------------|
| Zmiana przedmiotów Zmiana nauczy      | ieli              |
|                                       |                   |
| Język polski                          |                   |
| Język angielski                       |                   |
| Język niemiecki                       |                   |
| Muzyka                                |                   |
| Plastyka                              |                   |
| Historia                              |                   |
| Geografia                             |                   |
| Biologia                              |                   |
| Chemia                                |                   |
| Fizyka                                |                   |
| Matematyka                            |                   |
| Informatyka                           |                   |
| Wychowanie fizyczne                   |                   |
| Zajęcia z wychowawcą                  |                   |
| Religia                               |                   |
| Wychowanie do życia w rodzinie        |                   |
| Doradztwo zawodowe                    |                   |
|                                       |                   |
|                                       |                   |
|                                       |                   |
|                                       |                   |
|                                       | 🖌 Zapisz 🚫 Anuluj |

6. W oknie **Zmiana nauczycieli** utwórz po prawej stronie listę nauczycieli uczących w oddziale w bieżącym roku szkolnym.

Postępuj analogicznie jak w przypadku przedmiotów.

|                           |   |    | ~                        |
|---------------------------|---|----|--------------------------|
| Wpisz, by wyszukać        |   |    | Nazwisko i imię [Kod] 🔦  |
| Nazwisko i imię [Kod] 🔺   |   |    | Alczyk Natalia [NA]      |
| Albatros Irena [IA]       |   |    | Bargiel Tomasz [TB]      |
| Bażant Maria [MB]         | ^ |    | Biegus Honorata [HB]     |
| Bączek Dominika [DB]      |   |    | Bogatka Katarzyna [KB]   |
| Bekas Paweł [BŁ]          |   |    | Brodziec Natalia [NB]    |
| Błotniak Maciej [BM]      |   |    | Drozd Kamila [KD]        |
| Bocian Mateusz [BS]       |   |    | Drozdoń Lesław [LD]      |
| Burzyk Jan [JB]           |   | >  | Gołąb Andżelika [GH]     |
| Cierlik Mariusz [MC]      |   |    | Kos Wojciech [WK]        |
| Cyranka Konrad [KC]       |   | >> | Kraska Grzegorz [GK]     |
| Czajka Sławomir [SC]      |   |    | Pleszka Katarzyna [KP]   |
| Czapla Bernadeta [BC]     |   |    | Podgorzałka Barbara [PB] |
| Czeczotka Małgorzata [CM] |   |    | Potrzos Urszula [UP]     |
| Czubatka Helena [HC]      |   |    | Rożeniec Monika [MR]     |
| Czyżyk Jakub [JC]         |   |    | Skowronek Adela [AS]     |
| Derkacz Natalia [ND]      |   |    | Śnieguła Konrad [KS]     |
| Dudek Paweł [MD]          | U |    | Wilga Aleksandra [AW]    |
| Dzwoniec Iwona [ID]       | • |    |                          |
|                           |   |    | 🗸 Zapisz 🚫 Anuluj        |

7. Kliknij przycisk Zapisz.

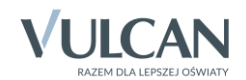

8. W oknie **Edycja listy przedmiotów i nauczycieli** przypisz do przedmiotów realizowanych w bieżącym roku szkolnym odpowiednich nauczycieli.

Aby przypisać do przedmiotu nauczyciela, kliknij komórkę na przecięciu wiersza przedmiotu i kolumny nauczyciela.

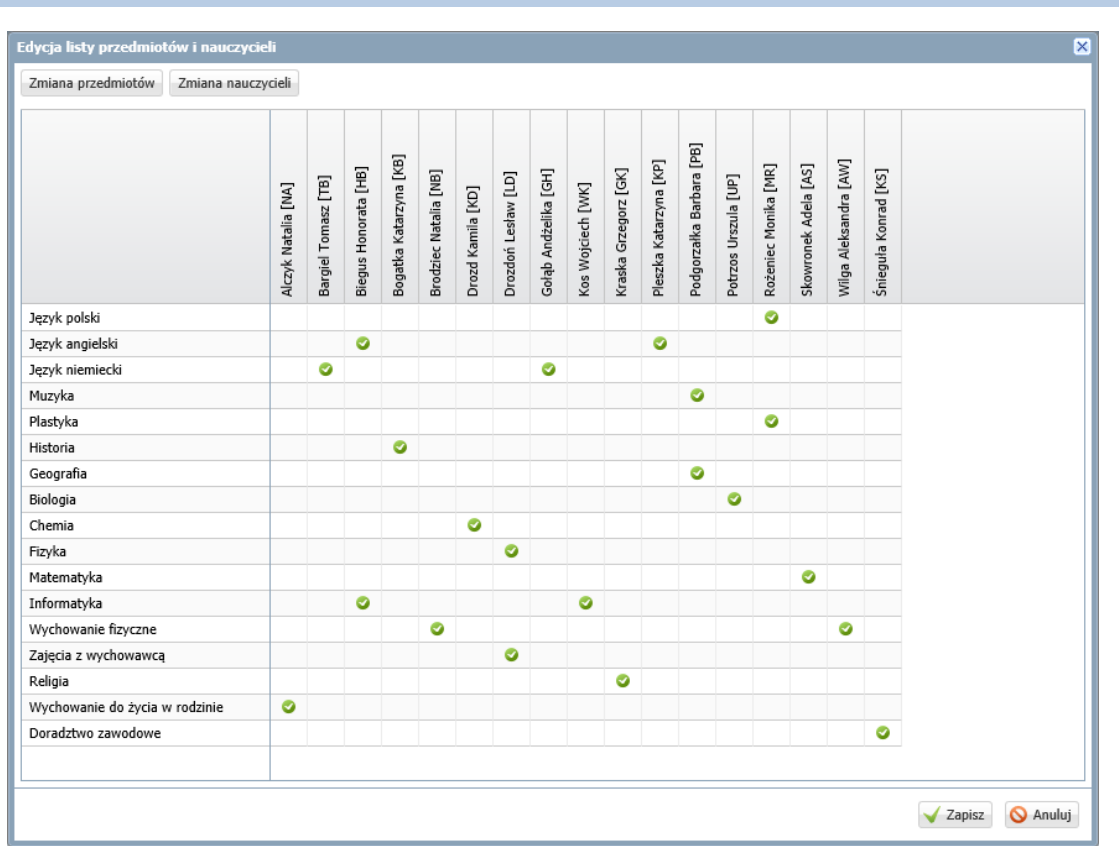

Ponowne kliknięcie zaznaczonej komórki, powoduje jej odznaczenie.

Nie przypisujemy nauczycieli do przedmiotów, których oddział nie realizuje w bieżącym roku szkolnym.

9. Kliknij przycisk Zapisz.

| 🐻 Dane dziennika         | 📌 Z | Zmień listę przedmiotów i nauczycieli |                                              |  |  |  |  |  |  |  |  |  |
|--------------------------|-----|---------------------------------------|----------------------------------------------|--|--|--|--|--|--|--|--|--|
| 🚯 Ustawienia dziennika   | Lp. | Przedmiot                             | Nauczyciel                                   |  |  |  |  |  |  |  |  |  |
| >> Uczniowie             | 1   | Język polski                          | Rożeniec Monika [MR]                         |  |  |  |  |  |  |  |  |  |
| Przedmioty i nauczyciele | 2   | Jezyk angielski                       | Biegus Honorata [HB]. Pleszka Katarzyna [KP] |  |  |  |  |  |  |  |  |  |
| >> Programy nauczania    | 3   | Jezyk niemiecki                       | Bargiel Tomasz (TB), Gołab Andżelika (GH)    |  |  |  |  |  |  |  |  |  |
| Viczniowie i przedmioty  | 4   | Muzvka                                | Podgorzałka Barbara [PB]                     |  |  |  |  |  |  |  |  |  |
| >> Dyżurni               | 5   | Plastyka                              | Rożeniec Monika [MR]                         |  |  |  |  |  |  |  |  |  |
| >> Dodatkowe informacje  | 6   | Historia                              | Bogatka Katarzyna [KB]                       |  |  |  |  |  |  |  |  |  |
|                          | 7   | Geografia                             | Podgorzałka Barbara [PB]                     |  |  |  |  |  |  |  |  |  |
|                          | 8   | Biologia                              | Potrzos Urszula [UP]                         |  |  |  |  |  |  |  |  |  |
|                          | 9   | Chemia                                | Drozd Kamila [KD]                            |  |  |  |  |  |  |  |  |  |
|                          | 10  | Fizyka                                | Drozdoń Lesław [LD]                          |  |  |  |  |  |  |  |  |  |
|                          | 11  | Matematyka                            | Skowronek Adela [AS]                         |  |  |  |  |  |  |  |  |  |
|                          | 12  | Informatyka                           | Biegus Honorata [HB], Kos Wojciech [WK]      |  |  |  |  |  |  |  |  |  |
|                          | 13  | Wychowanie fizyczne                   | Brodziec Natalia [NB], Wilga Aleksandra [AW] |  |  |  |  |  |  |  |  |  |
|                          | 14  | Zajęcia z wychowawcą                  | Drozdoń Lesław [LD]                          |  |  |  |  |  |  |  |  |  |
| 1                        |     | Religia                               | Kraska Grzegorz [GK]                         |  |  |  |  |  |  |  |  |  |
|                          | 16  | Wychowanie do życia w rodzinie        | Alczyk Natalia [NA]                          |  |  |  |  |  |  |  |  |  |
|                          | 17  | Doradztwo zawodowe                    | Śnieguła Konrad [KS]                         |  |  |  |  |  |  |  |  |  |

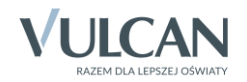

# Określanie przynależności uczniów oddziału do grup zajęciowych

1. Przejdź na stronę Grupy.

Wyświetli się tabela prezentująca przynależność uczniów do grup zajęciowych. Domyślnie w tabeli wyświetlają się grupy zdefiniowane dla kryteriów domyślnych Płeć i Nauczania indywidualne, tj. Chłopiec (CH), Dziewczynka (DZ), Indywidualne (IND), przy czym podział uczniów na chłopców i dziewczynki system ustala automatycznie.

| 🐻 Dane dziennika            | 💙 Zmień przynależność 📝 Zmień li: | stę gru | p     |      |      |         |      |       |       |       |       |       |       |       |      |        |       |      |      |       |       |       |       |       |       |       |       |
|-----------------------------|-----------------------------------|---------|-------|------|------|---------|------|-------|-------|-------|-------|-------|-------|-------|------|--------|-------|------|------|-------|-------|-------|-------|-------|-------|-------|-------|
| 🐘 Ustawienia dziennika      |                                   |         |       |      |      |         |      |       |       |       |       |       |       |       |      |        |       |      |      |       |       |       |       |       |       |       |       |
| >> Uczniowie                |                                   |         | đ     |      |      |         |      |       |       |       |       |       |       |       |      |        |       |      |      |       |       |       |       |       |       |       |       |
| >> Przedmioty i nauczyciele |                                   |         | Jolar |      |      |         |      |       | u.    |       |       | na    |       |       | ndra | ĥ      |       | bara |      |       | s     |       |       | æ     | -     |       | E.    |
| >> Programy nauczania       |                                   | 10      | fyta  | ata  | æ    | _       | zsna | ndra  | zym   |       | talia | aro   | cyna  |       | eksa | r Jer  | -     | Bar  | ZS   | na    | olant | cela  | ь     | Ann   | Kam   |       | tarz) |
| >> Grupy                    |                                   | olett   | ka Ec | a Be | Doro | arce    | Mate | eksa  | iski  | eu    | a Na  | ska I | k Lu  | ena   | (a A | Piot   | Aneta | wska | Łuka | (a Ar | ska J | Mar   | i Pio | orota | niak  | enati | a Ka  |
| >> Uczniowie i przedmioty   |                                   | h Vũ    | zyńsl | owsk | ZSOL | ek<br>M | /ron | ia Al | uściń | el An | valsk | wou   | cinia | ur Le | ows  | lolski | vak A | vako | szko | owsł  | kows  | nicka | nińsk | /k Do | zepai | ek Re | yńsk  |
| >> Dyżurni                  |                                   | Bac     | Bac   | Bon  | ü    | È       | Gav  | Kan   | Kap   | Kisi  | Kov   | Mal   | Mar   | Maz   | Mąt  | Nad    | Nov   | Nov  | ole  | Ъ     | Piąt  | Piwi  | Run   | Sm    | Szc   | Ē     | Wol   |
| >> Dodatkowe informacje     | Chłopiec (CH)                     |         |       |      |      | 0       | 0    |       | 0     |       |       |       |       |       |      | 0      |       |      | 0    |       |       |       | 0     |       | 0     |       |       |
|                             | Dziewczynka (DZ)                  | 0       | 0     | 0    | 0    |         |      | 0     |       | 0     | 0     | 0     | 0     | 0     | 0    |        | 0     | 0    |      | 0     | 0     | 0     |       | 0     |       | 0     | 0     |
|                             | Indywidualne (IND)                |         |       |      |      |         |      |       |       |       |       |       |       |       |      |        |       |      |      |       |       |       |       |       |       |       |       |
|                             |                                   |         |       |      |      |         |      |       |       |       |       |       |       |       |      |        |       |      |      |       |       |       |       |       |       |       |       |

- 2. Zbuduj listę grup występujących w oddziale.
  - Kliknij przycisk Zmień listę grup.

Wyświetli się okno **Zmiana grup**, w którym po lewej stronie znajduje się lista wszystkich grup zdefiniowanych przez administratora w module *Administrowanie*.

Na liście grup zajęciowych domyślnie wyświetlają się również aktywne pozycje słownika **Specjalności** (powinny to być specjalności oddziałów występujących w szkole). Słownik **Specjalności** konfiguruje administrator w module *Administrowanie*.

| Zmiana grup                               |      | ×                       |
|-------------------------------------------|------|-------------------------|
| Wpisz, by wyszukać                        |      | Grupa                   |
| Grupa                                     |      | Informatyka gr.1 (INF1) |
| Technik informatyk (t.infor.)             |      | Informatyka gr.2 (INF2) |
| Technik spedytor (t.spedytor)             |      | Języki obce gr.1 (JO1)  |
| Technik pojazdów samochodowych (t.pojsam) |      |                         |
| WF_Dziewczęta_1 (WF_D1)                   |      |                         |
| WF_Chłopcy_1 (WF_C1)                      |      |                         |
| WF_Dziewczęta_2 (WF_D2)                   | ្ឍ៌ា |                         |
| WF_Chłopcy_2 (WF_C2)                      |      |                         |
| Języki obce gr.2 (JO2)                    | >>   |                         |
| Przedmioty zawodowe gr.1 (ZAW1)           |      |                         |
| Przedmioty zawodowe gr.2 (ZAW2)           |      |                         |
|                                           |      |                         |
|                                           |      |                         |
|                                           |      |                         |
|                                           |      |                         |
|                                           |      |                         |
|                                           |      | V Zapisz 🚫 Anuluj       |

- Grupy, które występują w oddziale, przenieś z listy po lewej stronie na listę po prawej stronie.
- Kliknij przycisk Zapisz.
- 3. Przypisz uczniów do grup zajęciowych.
  - Kliknij przycisk Zmień przynależność.
  - W oknie Edycja przynależności, do każdej grupy przypisz uczniów, klikając komórki tabeli.
  - Kliknij przycisk Zapisz.

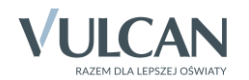

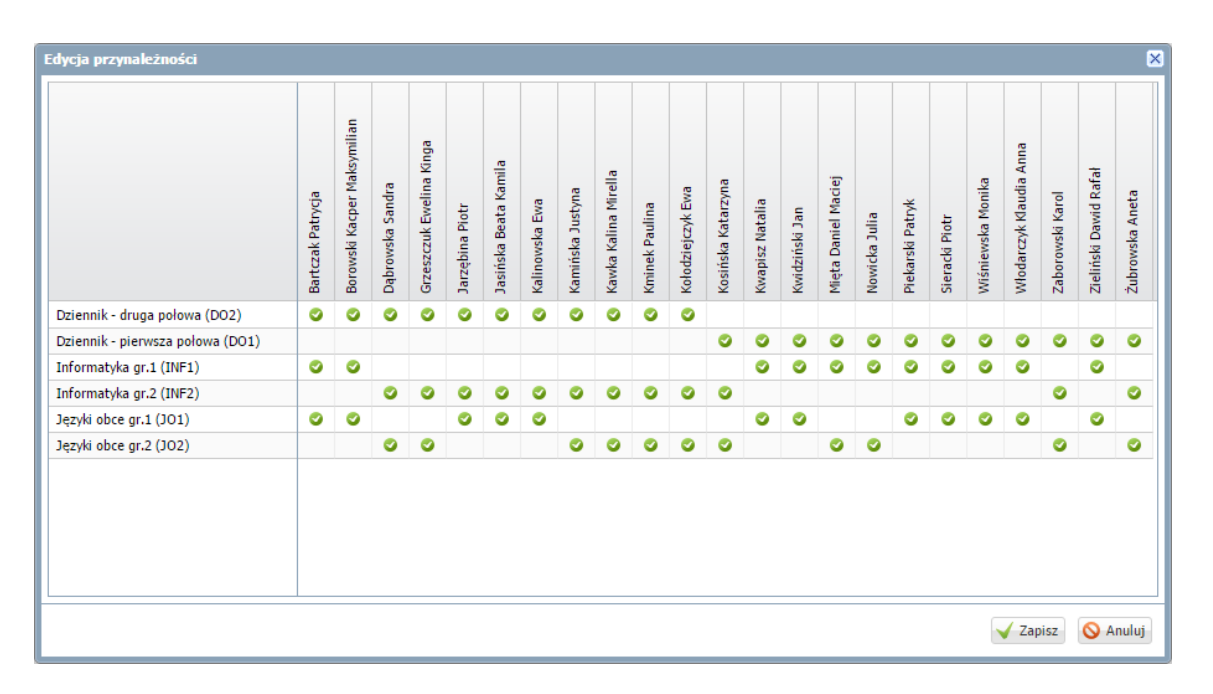

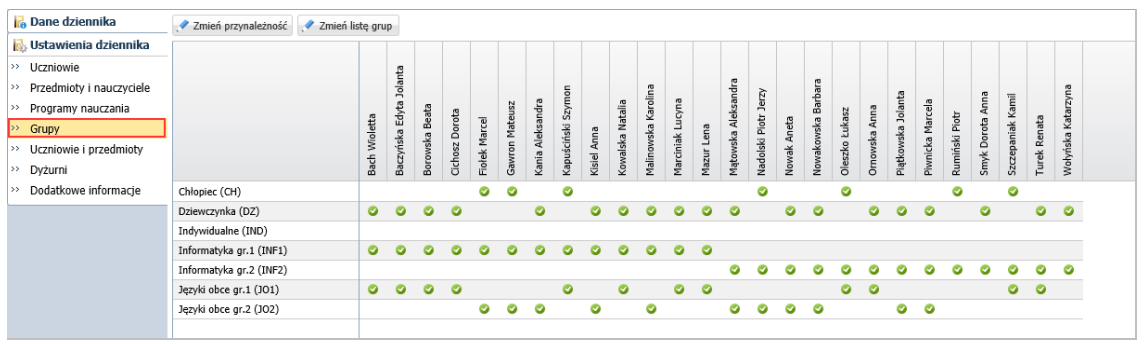

## Wypełnianie pozostałych stron dziennika z sekcji Ustawienia dziennika

## Strona Uczniowie i przedmioty

Na stronie **Uczniowie i przedmioty** dla każdego ucznia opisuje się, w jaki sposób poszczególne przedmioty mają być prezentowane na arkuszu ocen i świadectwie.

Opisując przedmiot, należy uwzględnić następujące elementy:

- jego miejsce w dokumencie (w grupie przedmiotów obowiązkowych, uzupełniających, dodatkowych czy innych);
- adnotację, które powinna pojawić się obok jego nazwy (zakres rozszerzony, nauczany dwujęzycznie, w przypadku języków obcych – informacja o poziomie nauczania lub poziom dwujęzyczny);
- sposób wypełnienia pola przeznaczonego na ocenę roczną (aktualna ocena, ocena z poprzednich lat, wykreskowanie).

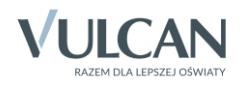

| 12              | Dane dziennika           | 📌 Zn   | nień opis przedmiotów 🕕 Adn | otacje d | lla język | ców ob    | cych: w  | ) przepi: | sów wy | danych   | na pods | stawie u | stawy P | rawo os | wiatow  | e 📝      | Zmień a       | adnotacj | e    |      |                  |
|-----------------|--------------------------|--------|-----------------------------|----------|-----------|-----------|----------|-----------|--------|----------|---------|----------|---------|---------|---------|----------|---------------|----------|------|------|------------------|
|                 | Ustawienia dziennika     | Lonond |                             |          |           |           |          |           |        |          |         |          |         |         |         |          |               |          |      |      |                  |
| >>              | Uczniowie                | Przedm | iot                         | obowi    | ązkowy    | · · · · · | dodatkov | NY        | uzup   | pełniają | y       | w profil | u       | str     | ona w d | zienniku | u nie ob      | owiązu   | je   | inny | zajęcia sportowe |
| >>              | Przedmioty i nauczyciele | Oznacz | enie                        |          |           |           |          |           |        |          |         |          |         |         | AC      | )        |               |          |      |      | ZS               |
| <b>&gt;&gt;</b> | Programy nauczania       |        |                             |          | ki        | Ŗ         |          |           |        |          |         |          |         |         |         | fizy     | chov          |          | op   | OWE  |                  |
| >>              | Grupy                    |        |                             | ski      | giels     | mie       |          |           |        |          |         |          |         | yka     | yka     | anie     | wyo           |          | anie | /0 Z |                  |
| >>              | Uczniowie i przedmioty   | Nr     | Uczeń                       | od 3     | an        | c nie     | ķ        | ka        | ria    | rafi     | gia     | i        | rg.     | mat     | mat     | iowi     | ia z          | a,       | MOL  | dztv |                  |
| **              | Dyżurni                  |        |                             | lęzył    | lęzył     | lęzył     | Muzy     | plast     | Histo  | Geog     | Biolo   | Chen     | Fizyk   | Mate    | Infor   | Wych     | Zajęc         | Relig    | Wych | Dora |                  |
| >>              | Dodatkowe informacje     | 1      | Rach Wiolatta               |          | Π.1       | 11.2      | -        | _         | _      | -        | -       | -        |         | _       |         | -        | 40            | _        | -    | -    |                  |
|                 |                          | 1      | Dacii Wioletta              |          |           | 11.2.     |          |           |        |          |         |          |         |         |         |          | RO            |          |      |      |                  |
|                 |                          | 2      | Baczyńska Edyta Jolanta     |          | II.1.     | II.2.     |          |           |        |          |         |          |         |         |         |          | <del>A0</del> |          |      |      |                  |
|                 |                          | 3      | Borowska Beata              |          | П.1.      | II.2.     |          |           |        |          |         |          |         |         |         |          | AO            |          |      |      |                  |
|                 |                          | 4      | Cichosz Dorota              |          | П.1.      | II.2.     |          |           |        |          |         |          |         |         |         |          | AO            |          |      |      |                  |

Zobacz poradę: Jak opisać przedmioty w dzienniku oddziału, aby prawidłowo przeniosły się na arkusze ocen i świadectwa uczniów?

#### Strona Dyżurni

Na stronie **Dyżurni** można ustalić zasady wyznaczania dyżurnych na kolejne tygodnie.

- 1. W dzienniku oddziału przejdź na stronę Dyżurni.
- 2. Kliknij przycisk Zmień ustawienia.
- 3. W oknie Edycja ustawień podaj liczbę dyżurnych, sposób ich wyboru (po kolei lub pierwszy i ostatni), tydzień, od którego zasada obowiązuje. Kliknij przycisk Zapisz.

| 🐻 Dane dziennika           | Zmień ustawienia.    |                   |                    | 🗖 Drukui |
|----------------------------|----------------------|-------------------|--------------------|----------|
| 🔝 Ustawienia dziennika     | ,                    |                   |                    |          |
| >> Uczniowie               | Tydzień              |                   | Dyżurni            |          |
| >> Dradmiaty i poucruciala | / 03.09 - 09.09.2018 |                   |                    |          |
|                            | / 10.09 - 16.09.2018 | Edycja ustawień   | ×                  | <u>^</u> |
| Programy nauczania         | 17.09 - 23.09.2018   | Carla data and    | 3                  |          |
| >> Grupy                   | . 24.09 - 30.09.2018 | Liczba dyzurnych: | 2                  |          |
| >> Uczniowie i przedmioty  | 01 10 - 07 10 2019   | Koleiność:        | po kolei 👻         |          |
| Dyżurni                    | . 01.10 - 07.10.2018 |                   |                    |          |
| >> Dodatkowe informacie    | 08.10 - 14.10.2018   | Od tygodnia:      | 15.10 - 21.10 2018 |          |
| Douadowe informacje        | 15.10 - 21.10.2018   |                   |                    |          |
|                            | 22.10 - 28.10.2018   |                   |                    |          |
|                            | 29.10 - 04.11.2018   |                   |                    |          |
|                            | 05.11 - 11.11.2018   |                   | V Zapisz 🚫 Anuluj  |          |
|                            | 12.11 - 18.11.2018   |                   |                    |          |

#### Strona Dodatkowe informacje

Na stronie **Dodatkowe informacje** można wprowadzić skład samorządu klasowego oraz rady klasowej rodziców. Dane te wprowadza się po kliknięciu przycisku **Zmień** 

| 🗟 Dane dziennika            | Rada rodziców      |                          |                   | 8       |
|-----------------------------|--------------------|--------------------------|-------------------|---------|
| 🗟 Ustawienia dziennika      | White by unegruich |                          |                   | Daulaui |
| >> Uczniowie                | Todaj              |                          |                   | Drukuj  |
| >> Przedmioty i nauczyciele | Rola               |                          | Imię i Nazwisko   |         |
| >> Programy nauczania       | Brak danych        |                          | ×                 |         |
| >> Grupy                    |                    | Rola:                    | Przewodniczący    |         |
| >> Uczniowie i przedmioty   | Samorząd klasowy   | Rodzic/Oniekun prawny: * | Adam Bacaváciá    | 8       |
| >> Dyżurni                  | Wnicz by wyczukać  |                          | Additi baczynski  | Drukui  |
| >> Dodatkowe informacje     | Trobal Provide     |                          |                   | FDTUKUJ |
|                             | Rola               |                          | V Zanisz 🚫 Anului |         |
|                             | Brak danych        |                          | Lapisz Pereisj    |         |
|                             |                    |                          |                   |         |

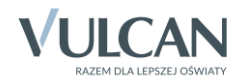

# Wprowadzanie planu lekcji oddziału

Wychowawca może również wprowadzić plan lekcji swojego oddziału, jeśli nie zrobił tego administrator w module *Administrowanie*.

Plan lekcji oddziału wprowadza się (lub modyfikuje) na stronie Plan oddziału po kliknięciu przycisku Zmień.

| 🐻 Dane dziennika                      |      |                               |                                                            |                                                            |                                                              |                      |
|---------------------------------------|------|-------------------------------|------------------------------------------------------------|------------------------------------------------------------|--------------------------------------------------------------|----------------------|
| >> Opis dziennika                     | Tyd  | zień 10.09 - 16.09 2018       | Sopiuj istr                                                | niejący plan                                               |                                                              |                      |
| >> Tematy                             | Dia  | n oddriału                    |                                                            |                                                            |                                                              |                      |
| >> Tematy przedmiotami                | r ia |                               |                                                            |                                                            |                                                              |                      |
| >> Frekwencja                         |      | Poniedziałek,10.09.2018       | Wtorek,11.09.2018                                          | Środa,12.09.2018                                           | Czwartek,13.09.2018                                          | Piątek,14.09.2018    |
| >> Oceny bieżące                      | 1    | geografia [PB] [22]           | wf [WF_C1] [NB] [7]<br>wf [WF_D1] [AW] [8]                 | j. angielski [JO1] [HB] [4]<br>j. angielski [JO2] [KP] [5] | j. angielski [JO1] [HB] [1]<br>j. angielski [JO2] [KP] [2]   | geografia [PB] [15]  |
| >> Sprawdziany                        | 2    | j. polski [MR] [22]           | wf [WF_C1] [NB] [8]<br>wf [WF_D1] [AW] [9]                 | j. angielski [JO1] [HB] [5]<br>j. angielski [JO2] [KP] [6] | wf [WF_C1] [NB] [4]<br>wf [WF_D1] [4W] [5]                   | plastyka [MR] [18]   |
| Oceny śródroczne     i roczne         | 3    | j. polski [MR] [23]           | matematyka [AS] [26]                                       | j. polski [MR] [26]                                        | wf [WF_C1] [NB] [4]<br>wf [WF_D1] [AW] [5]                   | j. polski [MR] [22]  |
| >> Oceny zachowania                   | 4    | religia [GK] [29]             | j. niemiecki [JO1] [TB] [4]<br>j. niemiecki [JO2] [GH] [5] | j. niemiecki [JO1] [TB] [4]<br>j. niemiecki [JO2] [GH] [5] | fizyka [LD] [39]                                             | zaj. wych. [LD] [13] |
| >> Uwagi                              | 5    | fizyka [LD] [23]              | biologia [UP] [23]                                         | historia [KB] [23]                                         | informatyka [INF1] [HB] [39]<br>informatyka [INF2] [WK] [10] | religia [GK] [18]    |
|                                       | 6    | biologia [UP] [30]            | j. polski [MR] [23]                                        | matematyka [AS] [18]                                       | matematyka [AS] [18]                                         | historia [KB] [25]   |
| >> Wydarzenia                         | 7    | chemia [KD] [22]              | chemia [KD] [22]                                           | muzyka [PB] [10]                                           | matematyka [AS] [13]                                         |                      |
| >> Kontakty z rodzicami               | 8    |                               |                                                            |                                                            |                                                              |                      |
|                                       | 9    |                               |                                                            |                                                            |                                                              |                      |
| Kontrola dzionnika                    | 10   |                               |                                                            |                                                            |                                                              |                      |
|                                       |      |                               |                                                            |                                                            |                                                              | 📌 Zmień              |
| 🗟 Ustawienia dziennika                |      |                               |                                                            |                                                            |                                                              |                      |
| >> Uczniowie                          | Zm   | iany w planie oddziału (zaste | epstwa, przeniesienia, nieob                               | ecności, podział na grupy)                                 |                                                              | 8                    |
| Przedmioty i nauczyciele              |      | Poniedziałek,10.09.2018       | Wtorek,11.09.2018                                          | Środa,12.09.2018                                           | Czwartek,13.09.2018                                          | Piątek,14.09.2018    |
| Programy nauczania     Grupy          | 1    | geografia [PB] [22]           | wf [WF_C1] [NB] [7]<br>wf [WF_D1] [AW] [8]                 | j. angielski [JO1] [HB] [4]<br>j. angielski [JO2] [KP] [5] | j. angielski [JO1] [HB] [1]<br>j. angielski [JO2] [KP] [2]   | geografia [PB] [15]  |
| >> Uczniowie i przedmioty             | 2    | j. polski [MR] [22]           | wf [WF_C1] [NB] [8]<br>wf [WF_D1] [AW] [9]                 | j. angielski [JO1] [HB] [5]<br>j. angielski [JO2] [KP] [6] | wf [WF_C1] [NB] [4]<br>wf [WF_D1] [AW] [5]                   | plastyka [MR] [18]   |
| >> Dyżurni<br>>> Dodatkowe informacje | 3    | j. polski [MR] [23]           | matematyka [AS] [26]                                       | j. polski [MR] [26]                                        | wf [WF_C1] [NB] [4]<br>wf [WF_D1] [AW] [5]                   | j. polski [MR] [22]  |
|                                       | 4    | religia [GK] [29]             | j. niemiecki [JO1] [TB] [4]<br>j. niemiecki [JO2] [GH] [5] | j. niemiecki [JO1] [TB] [4]<br>j. niemiecki [JO2] [GH] [5] | fizyka [LD] [39]                                             | zaj. wych. [LD] [13] |
|                                       | 5    | fizyka [LD] [23]              | biologia [UP] [23]                                         | historia [KB] [23]                                         | informatyka [INF2] [WK] [10]<br>informatyka [INF1] [HB] [39] | religia [GK] [18]    |
|                                       | 6    | biologia [UP] [30]            | j. polski [MR] [23]                                        | matematyka [AS] [18]                                       | matematyka [AS] [18]                                         | historia [KB] [25]   |
|                                       | 7    | chemia [KD] [22]              | chemia [KD] [22]                                           | muzyka [PB] [10]                                           | matematyka [AS] [13]                                         |                      |
|                                       | 8    |                               |                                                            |                                                            |                                                              |                      |
|                                       | 9    |                               |                                                            |                                                            |                                                              |                      |
|                                       | 10   |                               |                                                            |                                                            |                                                              |                      |

# Zobacz porady: Wprowadzanie planów lekcji oddziałów przez wychowawców? Jak skopiować plan lekcji z wybranego tygodnia na następne tygodnie?

Plany lekcji oddziałów można również zaimportować z programu *Plan lekcji Optivum*. Import wykonuje administrator w module *Administrowanie*.

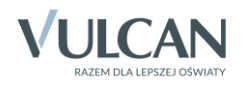